## 用 Excel 製作網址 QR-code

1.在工作表任一儲存格內輸入網址

| ਜ਼ ਨਾ ∂ਾ ਦ                 |                     | 活頁》                                                             | 审1 - Excel                  |                    | 登入 🗊 - 🗆 X                                 |
|----------------------------|---------------------|-----------------------------------------------------------------|-----------------------------|--------------------|--------------------------------------------|
| 榴案 常用 插入 版面配置 公式 資料 机      | 校園 檢視 說明            | doPDF 10 ♀告訴我                                                   | 医想做什麼                       |                    | <u> </u>                                   |
|                            |                     | <ul> <li>20: 自動換列</li> <li>通用相</li> <li>回時機置中 - \$ -</li> </ul> | 式 ▼<br>% * ★00 →00<br>的條件 ▼ |                    | 目動加總 A T A A A A A A A A A A A A A A A A A |
|                            | 191 33 <b>4</b> 734 | ev tari                                                         | RAUEL IN .                  | 137.2-V BR 177-114 | 198 EG. (* * *                             |
| Al • Ix http://www.fap     | .ks.edu.tw          |                                                                 |                             |                    | *                                          |
| 1 http://www.fap.ks.edu.tw | B C                 | DE                                                              | FG                          | H I J K            | L M N                                      |
| 2                          |                     |                                                                 |                             |                    |                                            |
| 3                          |                     |                                                                 |                             |                    |                                            |
| 4                          |                     |                                                                 |                             |                    |                                            |
| 5                          |                     |                                                                 |                             |                    |                                            |
| 6                          |                     |                                                                 |                             |                    |                                            |
| 7                          |                     |                                                                 |                             |                    |                                            |
| 8                          |                     |                                                                 |                             |                    |                                            |
| 9                          |                     |                                                                 |                             |                    |                                            |
| 10                         |                     |                                                                 |                             |                    | v                                          |
| < → 工作表1 ④                 |                     |                                                                 |                             | •                  | •                                          |
| 就緒 問                       |                     |                                                                 |                             |                    |                                            |

#### 2.

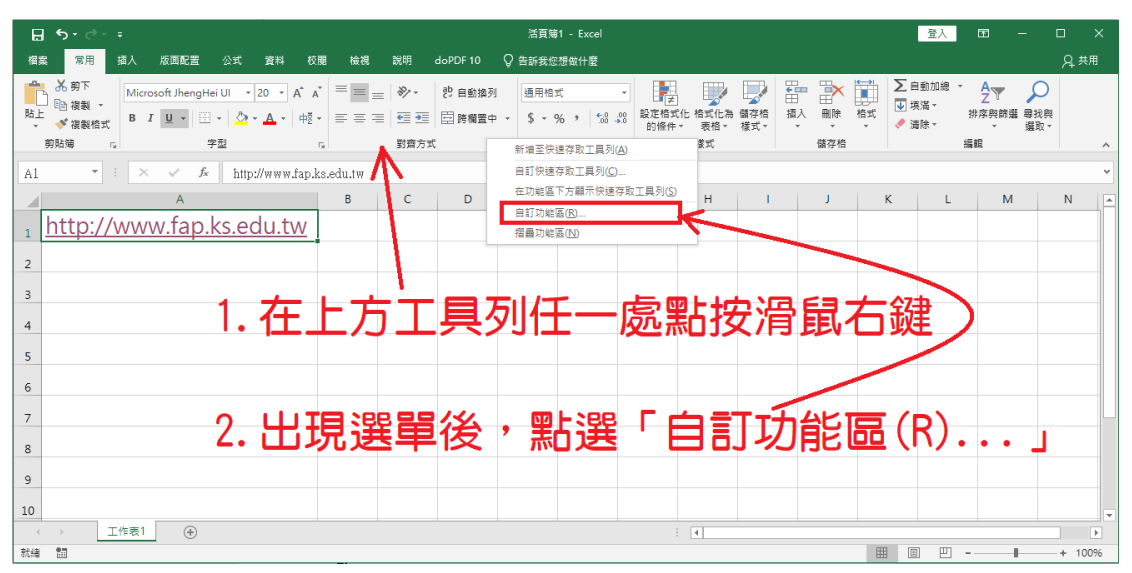

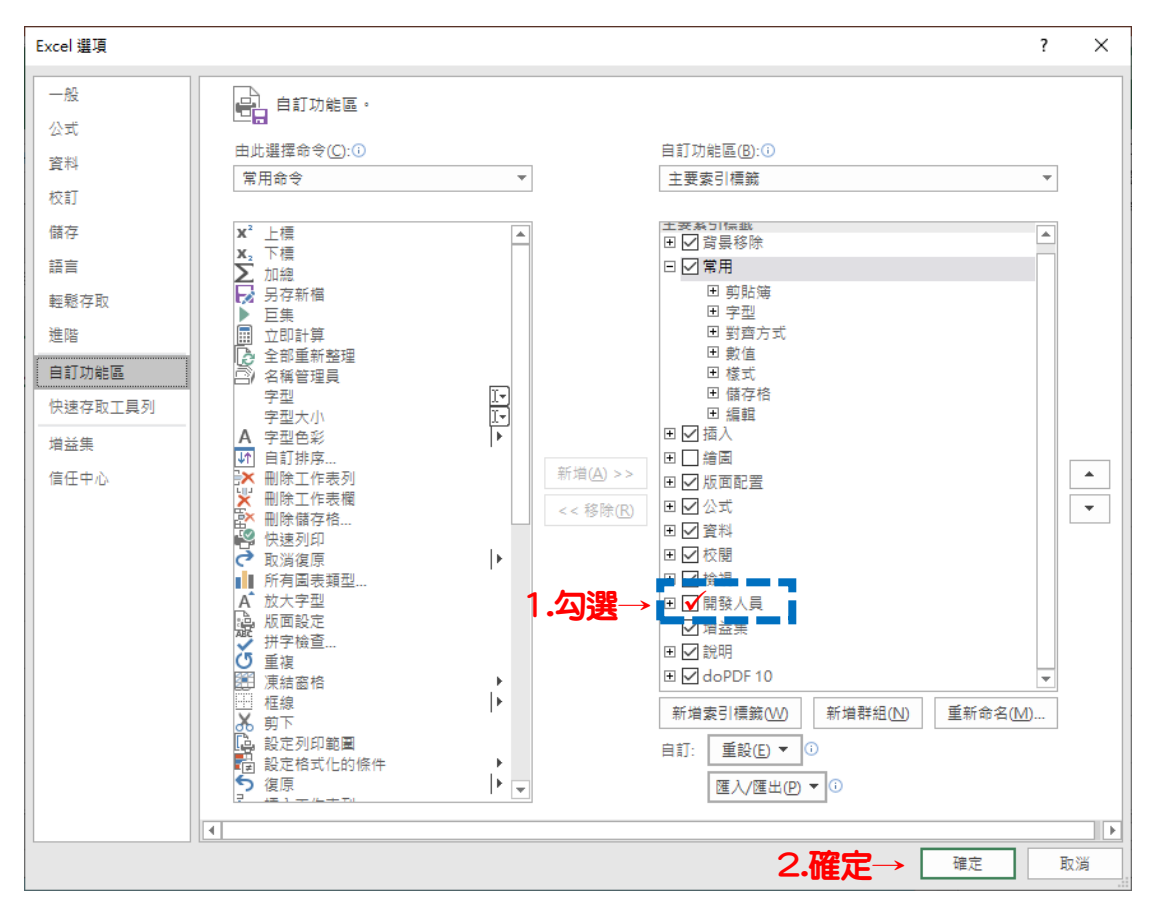

4.工具選單列會出現「開發人員」這一選項, 點擊「開發人員」便出現下圖情形

| <b>ಟ 5</b> - ಡ | » - <del>-</del>                                                            |                              |             |                                 |                               | 活頁簿      | 1 - Excel                         |                               |   |   |   |   | 登入   | ⊞ – |      | ×   |
|----------------|-----------------------------------------------------------------------------|------------------------------|-------------|---------------------------------|-------------------------------|----------|-----------------------------------|-------------------------------|---|---|---|---|------|-----|------|-----|
| 檔案 常用          | 插入 版面配置                                                                     | 公式 資料 #                      | 校開 檢視       | 開發人員                            | 說明                            | doPDF 10 | ♀ 告訴我您                            | 题做什麼                          |   |   |   |   |      |     | ,А # | 用   |
| Visual Basic E | <ul> <li>□ 錄製巨集</li> <li>□ 以相對位置錄製</li> <li>▲ 巨集安全性</li> <li>程式碼</li> </ul> | 道 Excel COM<br>送集 增益集<br>增益集 | ☆<br>増益集 挿入 | 設計模式<br>設計模式<br>控制 <sup>1</sup> | ■ ■性<br>]檢視程式碼<br>]執行對話方<br>項 | 來源       | ■ 對應內容<br>算 摘充套件<br>图 重新整理<br>XML | <b>人國 理</b><br>民。<br>医出<br>資料 |   |   |   |   |      |     |      | ^   |
| A1             | • : × ~ ß                                                                   | http://www.fap               | .ks.edu.tw  |                                 |                               |          |                                   |                               |   |   |   |   |      |     |      | ~   |
|                | А                                                                           |                              | В           | С                               | D                             | E        | F                                 | G                             | н | 1 | J | К | L    | М   | N    |     |
| 1 http:        | ://www.fap                                                                  | <u>.ks.edu.tw</u>            |             |                                 |                               |          |                                   |                               |   |   |   |   |      |     |      |     |
| 2              |                                                                             |                              |             |                                 |                               |          |                                   |                               |   |   |   |   |      |     |      |     |
| 3              |                                                                             |                              |             |                                 |                               |          |                                   |                               |   |   |   |   |      |     |      |     |
| 4              |                                                                             |                              |             |                                 |                               |          |                                   |                               |   |   |   |   |      |     |      |     |
| 5              |                                                                             |                              |             |                                 |                               |          |                                   |                               |   |   |   |   |      |     |      |     |
| 6              |                                                                             |                              |             |                                 |                               |          |                                   |                               |   |   |   |   |      |     |      |     |
| 7              |                                                                             |                              |             |                                 |                               |          |                                   |                               |   |   |   |   |      |     |      |     |
| ,              |                                                                             |                              |             |                                 |                               |          |                                   |                               |   |   |   |   |      |     |      |     |
| 0              |                                                                             |                              |             |                                 |                               |          |                                   |                               |   |   |   |   |      |     |      |     |
| 9              |                                                                             |                              |             |                                 |                               |          |                                   |                               |   |   |   |   |      |     |      |     |
| 10             |                                                                             |                              |             |                                 |                               |          |                                   |                               |   |   |   |   |      |     |      |     |
| 就緒 囧           |                                                                             |                              |             |                                 |                               |          |                                   |                               |   |   |   |   | a m. |     | + 10 | 00% |

# 5-1:點「插入」後,出現「表單控制項」 5-2:點選最後一個「其他控制項」

| B            | <b>ئ</b> - ج  | ÷             |                                                                                                    |                              |                 |                              |                                                                       | 活頁簿                    | 1 - Excel |         |            |     |      |      | 登入  | <b>53</b> | - |                 | × |
|--------------|---------------|---------------|----------------------------------------------------------------------------------------------------|------------------------------|-----------------|------------------------------|-----------------------------------------------------------------------|------------------------|-----------|---------|------------|-----|------|------|-----|-----------|---|-----------------|---|
| 檔案           | 常用            | 插入 版面配置       | 公式                                                                                                    | 資料                           | 校開 檢視           | 開發人員                         | 說明                                                                    | doPDF 10               | ♀ 告訴我您    | 想做什麼    |            |     |      |      |     |           |   | <u></u> , д. 共用 |   |
| Visual B     | asic E#       | □ 錄製巨集        | <b>第</b> 日<br>第一日<br>第一日<br>第一日<br>第一日<br>第一日<br>第一日<br>第二日<br>第二日<br>第二日<br>第二日<br>第二日<br>第二日<br>第二日<br>第二日<br>第二日<br>第二 | な<br>Excel COM<br>単益集<br>増益集 | ☆<br>増益集 摘<br>表 | →<br>設計模式<br>単控制項<br>副 ♥ ● ■ | <ul> <li>■性</li> <li>● 樹枝</li> <li>● 微視程式</li> <li>● 執行勤話方</li> </ul> | ·<br>"""<br>"""<br>""" |           |         | <b>後</b> , | 出現  | 「表   | 單控   | 制項  | Į         |   |                 | ~ |
| A1           | Ŧ             |               | f http:                                                                                                    | ://www.fap                   | o.ks.edu. 🚧     | Aa 🛉 🖬 📑                     | TT                                                                    |                        |           |         |            |     |      |      |     |           |   |                 | × |
|              | <u>nttp:/</u> | ^<br>/www.fap | .ks.ea                                                                                                    | <u>du.tw</u>                 | B A             | .ctiveX 控制項                  |                                                                       | 。<br>2 <b>.</b> 點      | 選最        | 。<br>後一 | _<br>旧     | 「其他 | 」 控制 | 「」「」 | L   | N         | 1 | N               |   |
| 2            |               |               |                                                                                                    |                              |                 |                              | 其他控制<br>從此電腦<br>集合插入                                                  | 項<br>可用的控制項<br>控制項,    |           |         |            |     |      |      |     |           |   |                 |   |
| 4            |               |               |                                                                                                    |                              |                 |                              |                                                                       |                        |           |         |            |     |      |      |     |           |   |                 |   |
| 5<br>6       |               |               |                                                                                                    |                              |                 |                              |                                                                       |                        |           |         |            |     |      |      |     |           |   |                 | - |
| 7            |               |               |                                                                                                    |                              |                 |                              |                                                                       |                        |           |         |            |     |      |      |     |           |   |                 |   |
| 9            |               |               |                                                                                                    |                              |                 |                              |                                                                       |                        |           |         |            |     |      |      |     |           |   |                 |   |
| 10           |               | 工作書1          |                                                                                                    |                              |                 |                              |                                                                       |                        |           |         |            |     |      |      |     |           |   |                 | - |
| 《            | 20            | 上作表! (十)      |                                                                                                    |                              |                 |                              |                                                                       |                        |           |         |            |     |      | Ħ    | e m | -         |   | + 1009          | 6 |
| - ana militi |               |               |                                                                                                    |                              |                 |                              |                                                                       |                        |           |         |            |     |      |      |     |           | - | . 1007          | * |

#### 6-1:彈出「其他控制項」

#### 6-2:點選「Microsoft BarCode Control 16.0」

| 其他控制項                          |     | ? | $\times$ |
|--------------------------------|-----|---|----------|
| Ad Hoc Reporting Control Host  | t   |   | ^        |
| BusinessBarActiveX Class       |     |   |          |
| ButtonBar Class                |     |   |          |
| CTreeView Control              |     |   |          |
| HHCtrl Object                  |     |   |          |
| HtmlDlgHelper Class            |     |   |          |
| ListPad class                  |     |   |          |
| Macromedia Flash Factory Obj   | ect |   |          |
| MeetingJoinHelper Class        |     |   |          |
| Microsoft BarCode Control 16.0 | )   |   | ~        |
| 登錄自訂(R)                        | 確定  | 取 | 消        |

#### 步驟7:在工作表上,壓住滑鼠左鍵拉出一個方形

| 84            |        |                                     |       |                              |                 |    |                       |                               | 活頁與         | ≩1 - Excel                        |      |               |           |    |     | 登入  | ⊞ – |   |       |   |
|---------------|--------|-------------------------------------|-------|------------------------------|-----------------|----|-----------------------|-------------------------------|-------------|-----------------------------------|------|---------------|-----------|----|-----|-----|-----|---|-------|---|
| 檔案            | 常用     | 插入 版面配置                             | 公式    | 資料                           | 校開              | 檢視 | 開發人員                  | 說明                            | doPDF 10    | ♀ 告訴我您                            | 想做什麼 |               |           |    |     |     |     | R | 共用    |   |
| Visual Ba     | sic E# | □ 錄製巨集<br>□ 以相對位置錄製<br>▶ 巨集安全性<br>碼 | 増繊    | Co<br>Excel CO<br>增益集<br>增益集 | ♪<br>●<br>M 増益集 | 插入 | は<br>設計模式<br>注制<br>注制 | ■ 屬性<br>]檢視程式碼<br>]執行對話方<br>項 | · 来源<br>词:塊 | □ 對應內容<br>2 擴充套件<br>2 重新整理<br>XML |      | E             |           |    |     |     |     |   | ^     |   |
| D4            | · ·    | ×                                   | Sx .  |                              |                 |    |                       |                               |             |                                   |      |               |           |    |     |     |     |   | ~     |   |
|               |        | А                                   |       |                              |                 | В  | С                     | D                             | E           | F                                 | G    | н             | I.        | J  | К   | L   | М   | N |       | - |
| 1 <u>h</u>    | ttp:// | <u>www.fap</u>                      | .ks.e | du.tv                        | V               |    |                       |                               |             |                                   |      |               |           |    |     |     |     |   |       |   |
| 2             |        |                                     |       |                              |                 |    |                       |                               |             |                                   |      |               |           |    |     |     |     |   |       |   |
| 3             |        |                                     |       |                              |                 |    |                       |                               |             |                                   |      |               |           |    |     |     |     |   |       |   |
| 4             |        |                                     |       |                              |                 |    |                       |                               |             | 厭                                 | 住法   | 율텳            | 左爺        | 建拉 | HH- | —佰  | 方フ  | Ε |       |   |
| 5             |        |                                     |       |                              |                 |    |                       |                               |             | /±                                |      | 5 220         | - <u></u> |    |     | 11= |     |   |       |   |
| 6             |        |                                     |       |                              |                 |    |                       |                               |             | 上                                 | 柵−   | $\frac{1}{1}$ | 白子        | 口油 | ÷   |     |     |   |       |   |
| 7             |        |                                     |       |                              |                 |    |                       |                               |             | //                                | 비르기  | ())           | ΠL        |    |     |     |     |   |       |   |
|               |        |                                     |       |                              |                 |    |                       |                               |             |                                   |      |               |           |    |     |     |     |   |       |   |
| 0             |        |                                     |       |                              |                 |    |                       |                               |             |                                   |      |               |           |    |     |     |     |   |       |   |
| 9             |        |                                     |       |                              |                 |    |                       |                               |             |                                   |      |               |           |    |     |     |     |   |       |   |
| 10            | . т    | 作志1 ①                               |       |                              |                 |    |                       |                               |             |                                   |      | :             |           |    |     |     |     |   |       | 1 |
| #2/# <b>0</b> |        | (†)                                 |       |                              |                 |    |                       |                               |             |                                   |      |               |           |    |     | a m |     |   | 4000/ | 4 |

#### 當你放開左鍵時,方框就會變成條碼

| 日            | <b>5</b> •∂ |                                 |                      |       |                                                                                                | 活頁簿1                                                                                             | - Excel |              |                     |            | 繪園工具                              |                              |      |   |   |   | 登入    |   |      |    |
|--------------|-------------|---------------------------------|----------------------|-------|------------------------------------------------------------------------------------------------|--------------------------------------------------------------------------------------------------|---------|--------------|---------------------|------------|-----------------------------------|------------------------------|------|---|---|---|-------|---|------|----|
| 檔案           | 常用          | 插入                              | 版面配置                 | 公式    | 資料                                                                                             | 校開                                                                                               | 檢視      | 開發人員         | 說明                  | doPDF 10   | 格式                                | ♀ 告訴我您想                      | 倒做什麼 |   |   |   |       |   | Ŗ#   | 用  |
| کن<br>Visual | Basic Ef    | 1 参数 1 参数 1 参数 1 回 以相 1 正第 1 目前 | 回集<br> 對位置錄製<br> 安全性 | 増益集   | Contraction<br>Excel Co<br>增益集<br>增益集                                                          | ♥<br>●<br>●<br>●<br>●<br>●<br>●<br>●<br>●<br>●<br>●<br>●<br>●<br>●<br>●<br>●<br>●<br>●<br>●<br>● | 挿入      | 設計模式<br>控制:  | - 層性<br>- 檢視程式码<br> | 唐 來源<br>5塊 | □□ 對應內容<br>□ 摘充套件<br>□ 重新整理<br>XM | 第 課題人<br>書 団, 運出<br>目資料<br>L |      |   |   |   |       |   |      | ^  |
| Bard         | odeC *      | : >                             | fs                   | - =P  | └₩<br>「 b<br>w<br>w<br>w<br>b<br>w<br>w<br>w<br>w<br>w<br>w<br>w<br>w<br>w<br>w<br>w<br>w<br>w | RCODE.                                                                                           | BarCode | eCtrl.1","") |                     |            |                                   |                              |      |   |   |   |       |   |      | ~  |
|              |             |                                 | А                    |       |                                                                                                |                                                                                                  | в       | С            | D                   | E          | F                                 | G                            | н    | 1 | J | К | L     | м | Ν    |    |
| 1.           | http:,      | //ww                            | w.fap                | .ks.e | du.t                                                                                           | W                                                                                                |         |              |                     |            |                                   |                              |      |   |   |   |       |   |      |    |
| 2            |             |                                 |                      |       |                                                                                                |                                                                                                  | -       |              |                     |            | ~                                 |                              |      |   |   |   |       |   |      |    |
| 3            |             |                                 |                      |       |                                                                                                |                                                                                                  |         |              |                     |            |                                   |                              |      |   |   |   |       |   |      |    |
| 4            |             |                                 |                      |       |                                                                                                |                                                                                                  |         |              |                     |            |                                   |                              |      |   |   |   |       |   |      |    |
| 5            |             |                                 |                      |       |                                                                                                |                                                                                                  |         |              | Samn                | le         |                                   |                              |      |   |   |   |       |   |      |    |
| 6            |             |                                 |                      |       |                                                                                                |                                                                                                  |         |              |                     |            |                                   |                              |      |   |   |   |       |   |      |    |
| 7            |             |                                 |                      |       |                                                                                                |                                                                                                  |         |              |                     |            |                                   |                              |      |   |   |   |       |   |      |    |
| 8            |             |                                 |                      |       |                                                                                                |                                                                                                  | 4       | 9012         | 34"5                | 67894      |                                   |                              |      |   |   |   |       |   |      |    |
| 9            |             |                                 |                      |       |                                                                                                |                                                                                                  |         |              |                     |            |                                   |                              |      |   |   |   |       |   |      |    |
| 10           |             |                                 |                      |       |                                                                                                |                                                                                                  |         |              |                     |            |                                   |                              |      |   |   |   |       |   |      |    |
|              | ÷           | 工作表1                            | $\oplus$             |       |                                                                                                |                                                                                                  |         |              |                     |            |                                   |                              | •    |   |   |   |       | 1 | -    | Þ  |
| 就緒           | 83          |                                 |                      |       |                                                                                                |                                                                                                  |         |              |                     |            |                                   |                              |      |   |   |   | E Ľ · |   | + 10 | 0% |

#### 8.在條碼框上點滑鼠右鍵,出現小選單

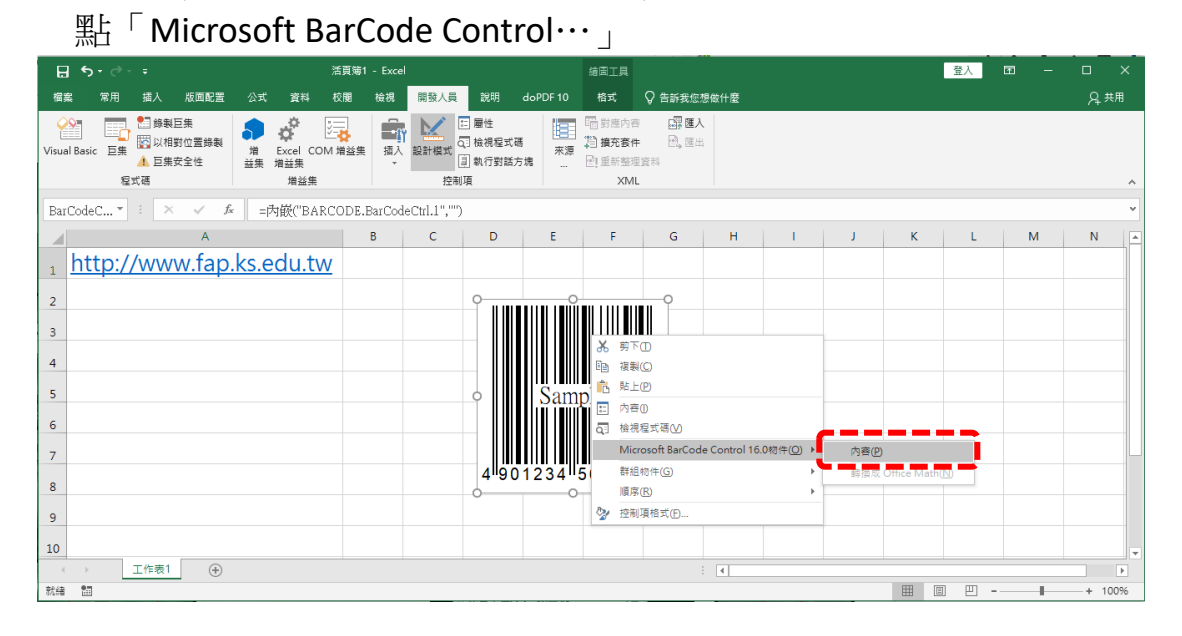

| 選擇條碼樣式            | :點「樣式(S)」的「▼」                   |   |
|-------------------|---------------------------------|---|
| Microsoft BarCode | e Control 16.0 - 內容             | Х |
| 一般                |                                 |   |
| 様式(≦):            | 2 - JAN-13 ▼ ▼ 顯示資料( <u>H</u> ) |   |
| 副様式(Ŭ):           | 0 - 標準 ▼                        |   |
| 驗證(⊻):            | 0 - 無驗證 ▼                       |   |
| 線條粗細(⊻):          | 3 - 標準 ▼                        |   |
| 方向(凰):            | 0-0度 ▼                          |   |
|                   |                                 |   |
|                   |                                 |   |
|                   |                                 |   |
|                   |                                 |   |
| 確定                | 取消 <td></td>                    |   |

### 選「11-QR Code」後按「確定」

| Microsoft BarCode Control 16.0 - 內容                                                                                                    | × |
|----------------------------------------------------------------------------------------------------|---|
| <ul> <li>一般</li> <li>様式(S):</li> <li>2 - JAN-13</li> <li>Image: Image: Imag</li></ul> |   |
| 確定         取消 </td <td></td>                                                                                                    |   |

#### 原本的條碼變成 QR Code

| ਜ਼ 5• ੇ - ∓                          | 活頁簿1                            | - Excel             |                         | 给困工具                               |           |   |   |   | 登入 | <b>b</b> – | 0               | × |
|--------------------------------------|---------------------------------|---------------------|-------------------------|------------------------------------|-----------|---|---|---|----|------------|-----------------|---|
| 檔案 常用 插入 版面配置                        | 公式 資料 校開                        | 檢視 開發人員             | 說明 doPDF10              | 格式 Ç                               | )告訴我您想做什麼 |   |   |   |    |            | , Я, <u>ж</u> я | Ħ |
| ···································· | ガロ Excel COM 増益集<br>増益集     増益集 | <ul> <li></li></ul> | 屬性<br>檢視程式碼<br>執行對話方塊 … | ■ 對應內容<br>對 摘充套件<br>■ 重新整理資<br>XML |           |   |   |   |    |            |                 | ^ |
| BarCodeC 👻 🦾 🧹                       | ☞   =內嵌("BARCODE.               | BarCodeCtrl.1","")  |                         |                                    |           |   |   |   |    |            |                 | ۷ |
| A                                    |                                 | B C                 | DE                      | F                                  | G H       | 1 | J | К | L  | М          | N               |   |
| 1 http://www.fap                     | .ks.edu.tw                      |                     |                         |                                    |           |   |   |   |    |            |                 |   |
| 2                                    |                                 | 0                   |                         | 0                                  |           |   |   |   |    |            |                 |   |
| 3                                    |                                 |                     |                         | _                                  |           |   |   |   |    |            |                 |   |
| 4                                    |                                 |                     | i an dh                 |                                    |           |   |   |   |    |            |                 |   |
| 5                                    |                                 | 242                 | ЧĽ. е                   | 7                                  |           |   |   |   |    |            |                 |   |
| 6                                    |                                 |                     | Sample                  | •                                  |           |   |   |   |    |            |                 |   |
| 7                                    |                                 | - 36                |                         |                                    |           |   |   |   |    |            |                 |   |
| 1                                    |                                 |                     |                         |                                    |           |   |   |   |    |            |                 |   |
| 8                                    |                                 |                     | ni e c                  | . C                                |           |   |   |   |    |            |                 |   |
| 9                                    |                                 | 0                   | 0                       | 0                                  |           |   |   |   |    |            |                 |   |
| 10                                   |                                 |                     |                         |                                    |           |   |   |   |    |            |                 | Ŧ |
|                                      |                                 |                     |                         |                                    | : •       |   |   |   |    |            |                 | F |

#### 9.在 QR Code 方框上點滑鼠右鍵 → 點選「內容」

| ਜ਼ ਨਾ ∂ - ਜ                                                                                               | 活頁簿1 - Excel                                                                                                    |                                                                                                    |
|----------------------------------------------------------------------------------------------------|----------------------------------------------------------------------------------------------------|----------------------------------------------------------------------------------------------------|
| 檔案 常用 插入 版面配置 公:                                                                                          | 式 資料 校開 檢視 開發人員 說明 do                                                                                                    | doPDF 10 格式 Q 告訴我您想做什麼 Q 共用                                                                               |
| ○         節券製巨集           Visual Basic         巨集         図 以相對位置錄製           ▲         巨集安全性         道式碼 | Excel COM 描述集<br>指 描述集              正              正              里性<br>记 村 祝屋式 碼<br>記計模式            指益集              近 初頃               近 初頃 | 福田 知道内容         研羅人           13 第5名件         0. 团出           末源         四 重新型環境局           XML         へ |
| BarCodeC 👻 : 🗙 🧹 🍂                                                                                        | =内嵌("BARCODE.BarCodeCtrl.1","")                                                                                                    | ~                                                                                                    |
| A                                                                                                    | B C D                                                                                                    | E F G H I J K L M N                                                                                       |
| 1 http://www.fap.ks.                                                                                      | edu.tw                                                                                                    |                                                                                                    |
| 2                                                                                                    |                                                                                                    |                                                                                                    |
| 2                                                                                                    |                                                                                                    |                                                                                                    |
| 5                                                                                                    |                                                                                                    |                                                                                                    |
| 4                                                                                                    |                                                                                                    |                                                                                                    |
| 5                                                                                                    |                                                                                                    |                                                                                                    |
| 6                                                                                                    | • Samp                                                                                                    |                                                                                                    |
| 7                                                                                                    | <u> </u>                                                                                                    | Q1 研究性大地V                                                                                                 |
| 8                                                                                                    |                                                                                                    | 新組物件(G)  →                                                                                                |
|                                                                                                    |                                                                                                    | 順序®                                                                                                    |
| 9                                                                                                    | 0                                                                                                    | ☆ 控制項格式(D                                                                                                 |
| 10                                                                                                    |                                                                                                    |                                                                                                    |
|                                                                                                    |                                                                                                    | · · · · · · · · · · · · · · · · · · ·                                                                     |

出現「屬性」的小視窗,在 LinkedCell 內填入網址的儲存格

| 字母順序        | 性質分類          |
|-------------|---------------|
| (Name)      | BarCodeCtrl1  |
| (自訂)        |               |
| (關於)        |               |
| AutoLoad    | False         |
| BackColor   | 🗌 &HOOFFFFFF& |
| Direction   | 0             |
| Enabled     | True          |
| ForeColor   | ■ &H00000008  |
| Height      | 156           |
| Left        | 297.75        |
| Line Weight | 3             |
| LinkedCell  | A1            |
| Locked      | True          |
| Placement   | 2             |
| PrintObject | True          |
| Shadow      | False         |
| ShowData    | 1             |
| Style       | 2             |
| SubStyle    | 0             |
| Тор         | 56.25         |
| Validation  | 0             |
| Value       |               |
| Visible     | True          |
| Width       | 182.25        |
|             |               |

#### 填寫完後,再點一下工作表,就會出現 QR Code

|                                                                                                    |                   |                                                                                                    |                                                           | -                                               |     |            |        |             |
|----------------------------------------------------------------------------------------------------|-------------------|----------------------------------------------------------------------------------------------------|-----------------------------------------------------------|-------------------------------------------------|-----|------------|--------|-------------|
| 🗄 र्डर लेख र                                                                                                    | 活頁簿1 - E:         |                                                                                                    | 繪園工具                                                      |                                                 |     | 1          | 登入 🖬 - | - <u> </u>  |
| 檔案 常用 插入 版面配置                                                                                                    | 公式 資料 校開 檢答       | 見 開發人員 說明 doPDF                                                                                                    | 10 格式 🤇                                                   | )告訴我您想做什麼                                       |     |            |        | ,А. <u></u> |
| ●         ●         ●         ●         ●         ●         ●         ●         ●         ●         ●         ●         ●         ●         ●         ●         ●         ●         ●         ●         ●         ●         ●         ●         ●         ●         ●         ●         ●         ●         ●         ●         ●         ●         ●         ●         ●         ●         ●         ●         ●         ●         ●         ●         ●         ●         ●         ●         ●         ●         ●         ●         ●         ●         ●         ●         ●         ●         ●         ●         ●         ●         ●         ●         ●         ●         ●         ●         ●         ●         ●         ●         ●         ●         ●         ●         ●         ●         ●         ●         ●         ●         ●         ●         ●         ●         ●         ●         ●         ●         ●         ●         ●         ●         ●         ●         ●         ●         ●         ●         ●         ●         ●         ●         ●         ●         ● |                   | <ul> <li>→</li> <li>→</li></ul> | <ul> <li>         ·····························</li></ul> | 副理入<br>同時回<br>屋住<br>BarCodeCtr BarCodeCtrl マ    |     |            |        | ^           |
| BarCodeC * : × ✓ fs                                                                                                    | =内椴("BARCODE.BarC | odeCtrl.1"."")                                                                                                    |                                                           | 字母順序 性質分類                                       |     |            |        | ~           |
| A                                                                                                    | В                 | C D E                                                                                                    | F                                                         | (Name) BarConeCmi<br>(自訂)<br>(開於)               | I J | К          | L M    | N           |
| 1 http://www.fap.l                                                                                                    | ks.edu.tw         |                                                                                                    |                                                           | AutoLoad False<br>BackColor & &H00FFFFI -       |     |            |        |             |
| 2                                                                                                    |                   |                                                                                                    | o                                                         | Enabled True<br>ForeColor &&H00000000&          |     |            |        |             |
| 3                                                                                                    |                   | CET MALE                                                                                                    |                                                           | Height 93.75<br>Left 292.5                      |     |            |        |             |
| 4                                                                                                    |                   | LENS SI                                                                                                    |                                                           | LinkedCell A1<br>Locked True                    |     |            |        |             |
| 5                                                                                                    |                   | 699999                                                                                                    | . v                                                       | Placement 2<br>PrintObject True<br>Shadow False |     |            |        |             |
| 6                                                                                                    | (                 | · 66° 9° J                                                                                                    |                                                           | ShowData 1<br>Style 11                          |     |            |        |             |
| 7                                                                                                    |                   | _ <u></u>                                                                                                    | 51                                                        | SubStyle 0<br>Top 51<br>Validation 2            |     |            |        |             |
| 8                                                                                                    |                   | 1016764                                                                                                    | t.                                                        | Value http://www.fap.ks.<br>Visible True        |     |            |        |             |
| 9                                                                                                    |                   |                                                                                                    |                                                           | Width 93.75                                     |     |            |        |             |
| 10                                                                                                    |                   |                                                                                                    | Ŭ                                                         |                                                 |     |            |        | v           |
|                                                                                                    |                   |                                                                                                    |                                                           |                                                 |     |            |        | Þ           |
| 就緒 問                                                                                                    |                   |                                                                                                    |                                                           |                                                 |     | <b>H H</b> | E      | + 100%      |

參考: 在 Excel 2010 插入條碼控制項 <u>https://youtu.be/ZuTDdxooEpE</u> <u>https://youtu.be/IP SmnaMopE</u>